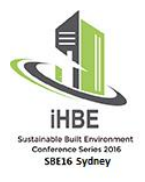

International High-Performance Built Environments Conference (iHBE)

A Sustainable Built Environment Conference 2016 Series (SBE16) 17 - 18 November 2016, Sydney Australia

Those requiring a letter to assist with visa applications can download the letter from their Currinda user profile. Please note registration fees must be paid in full before the option to download the letter will appear.

## **STEP ONE:**

Scroll down to the bottom of the screen and select the "visa letter" button:

## **Download Registration Documents**

| Invoice | Visa letter | Registration summary |
|---------|-------------|----------------------|

## STEP TWO:

Complete the passport details requested and press "save":

| Registration                                                                                                    | 🖀 Groups                                           | 🛢 Abstracts/Full Papers                                                     | Posters                                 | 👤 Profile                                     | 🖋 Bio                        | 🖋 Passport Details                                               | Return to user list                                                                  |
|----------------------------------------------------------------------------------------------------|----------------------------------------------------|-----------------------------------------------------------------------------|-----------------------------------------|-----------------------------------------------|------------------------------|------------------------------------------------------------------|--------------------------------------------------------------------------------------|
|                                                                                                    |                                                    |                                                                             |                                         |                                               |                              |                                                                  |                                                                                      |
| Passport                                                                                                    | Details                                            |                                                                             |                                         |                                               |                              |                                                                  |                                                                                      |
| ASN Events works of<br>Authority (ETA) cou                                                                                                    | losely with the <b>De</b><br>ntry (click here to s | epartment of Foreign Affairs and In<br>see eligible countries) you will nee | mmigration in Aus<br>d to present a let | <b>stralia</b> (DFAT) to<br>ter from us to th | speed up you<br>e Australian | ur visa application processing.<br>embassy to get a visa to ente | . If you are not from an Electronic Travel<br>r Australia and attend the conference. |
| This information will be included on your letter and enable the DFAT office to more quickly ensure your identity. The letter will show your current registration financial status and information required by DFAT in making an assessment. |                                                    |                                                                             |                                         |                                               |                              |                                                                  |                                                                                      |
| Please Note: This information will be made available to the Department of Foreign Affairs and Immigration.                                                                                                    |                                                    |                                                                             |                                         |                                               |                              |                                                                  |                                                                                      |
| Name on Passpo                                                                                                    | ort                                                |                                                                             |                                         |                                               |                              |                                                                  |                                                                                      |
|                                                                                                    |                                                    |                                                                             |                                         |                                               |                              |                                                                  |                                                                                      |
| Nationality on Pa                                                                                                    | assport                                            |                                                                             |                                         |                                               |                              |                                                                  |                                                                                      |
|                                                                                                    |                                                    |                                                                             |                                         |                                               |                              |                                                                  |                                                                                      |
| Passport Numbe                                                                                                    | r                                                  |                                                                             |                                         |                                               |                              |                                                                  |                                                                                      |
|                                                                                                    |                                                    |                                                                             |                                         |                                               |                              |                                                                  |                                                                                      |
| Date of Birth on                                                                                                    | Passport                                           |                                                                             |                                         |                                               |                              |                                                                  |                                                                                      |
|                                                                                                    |                                                    |                                                                             |                                         |                                               |                              |                                                                  |                                                                                      |
| dd/mm/y                                                                                                    | ууу                                                |                                                                             |                                         |                                               |                              |                                                                  |                                                                                      |
| Country on Passport                                                                                                    |                                                    |                                                                             |                                         |                                               |                              |                                                                  |                                                                                      |
|                                                                                                    |                                                    |                                                                             |                                         |                                               |                              |                                                                  |                                                                                      |
| Save                                                                                                    |                                                    |                                                                             |                                         |                                               |                              |                                                                  |                                                                                      |
| Bave                                                                                                    |                                                    |                                                                             |                                         |                                               |                              |                                                                  |                                                                                      |
|                                                                                                    |                                                    |                                                                             |                                         |                                               |                              |                                                                  |                                                                                      |

## **STEP THREE:**

From there, the passport letter will automatically be downloaded to your computer.

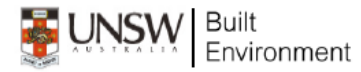

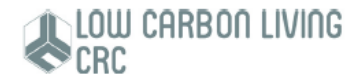